## CARSI 用户资源访问指南(Journal Citation Reports 版)

## 2023年3月08日

1、 在校外(非校园网 IP 地址),打开浏览器【请使用**谷歌、Edge 或火狐**浏览器】,输入jcr.clarivate.com。在Institutional Sign In下,选择机构CHINA CERNET Federation,点击 Go to institution 按钮。

| Clarivate                                                                           |                                   |                                                                 |  |  |  |  |  |
|-------------------------------------------------------------------------------------|-----------------------------------|-----------------------------------------------------------------|--|--|--|--|--|
| Clarivate"                                                                          |                                   |                                                                 |  |  |  |  |  |
|                                                                                     |                                   |                                                                 |  |  |  |  |  |
| Sign in to contir                                                                   | nue with Journal Citation Reports | Clarivate"                                                      |  |  |  |  |  |
| Email                                                                               | address Institutio                | nal Sign In<br>your institution's group or regional affiliation |  |  |  |  |  |
| Passw                                                                               | or CHINA CER                      | NET Federation                                                  |  |  |  |  |  |
| Forgo                                                                               | t Password? Sign in Go to in      | stitution                                                       |  |  |  |  |  |
| By signing in, you acknowledge and agree to our Terms of Use and Privacy Statement. |                                   |                                                                 |  |  |  |  |  |
|                                                                                     |                                   |                                                                 |  |  |  |  |  |

2、进入教育网联邦认证与资源共享基础设施页面,在学校列表找到并选择所在 学校,例如北京大学(Peking University),点击**登录**。

| CERNET Authentication and Resource Sharing Inflastructure | 关于CARSI 新                                               | 润公告 应用资源 | 会员单位 | CARSI文档 | 加入CARSI | 联系我们 | 8 用户登录 | 金管理员登录 | EN |
|-----------------------------------------------------------|---------------------------------------------------------|----------|------|---------|---------|------|--------|--------|----|
|                                                           | 用户登录                                                    |          |      |         |         |      |        |        | 1  |
| 北京大学(Peking                                               | 北京大学 (Peking University)                                |          |      |         |         |      | 登录     |        |    |
| □ 记住我的选择                                                  | □ 记住我的选择 全部 ▲ B C D F G H J K L M N P Q S T W X Y Z     |          |      |         |         |      |        |        |    |
| 全部 <u>A</u> B C D F                                       |                                                         |          |      |         |         |      |        | )      |    |
| 阿坝师范学院(Aba T                                              | 阿坝师范学院(Aba Teachers University)                         |          |      |         |         |      | *      |        |    |
| 安徽财经大学 (Anhu                                              | 安徽财经大学 (Anhui University of Finance and Econonics)      |          |      |         |         |      | - 1    |        |    |
| 安徽财贸职业学院(A                                                | 安徽财贸职业学院(Anhui Finance And Trade Vocational College)    |          |      |         |         |      | - 1    |        |    |
| 安徽城市管理职业学院                                                | 安徽城市管理职业学院(Anhui Vocational College of City Management) |          |      |         |         |      | - 1    |        |    |
| 安徽大学 (Anhui Uni                                           | versity)                                                |          |      |         |         |      |        |        |    |
|                                                           |                                                         |          |      |         |         |      |        |        |    |

 3、进入所选学校的统一身份认证登录界面,例如北京大学统一认证登录界面, 输入用户名和密码。

北京大学计算中心 版权所有 All right reserved.

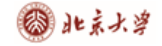

|          |   | 账号登录       | 扫码登录       |
|----------|---|------------|------------|
| A Marine |   | 学号/职工号/北大曲 | 『箱/手机号 🛛 💿 |
|          |   | 密码         | 忘记密码       |
|          |   | □ 记住账号     |            |
|          |   | 登          | 쿴          |
|          | 3 |            |            |

4、 验证成功后就进入 Journal Citation Reports 进行检索了。

| © Clarivate              |                          |                 |                      |                      |                              | ## Products      |
|--------------------------|--------------------------|-----------------|----------------------|----------------------|------------------------------|------------------|
| Journal Citation Reports | Browse journals Browse o | ategories       |                      |                      |                              | Sign In Register |
|                          |                          |                 |                      |                      |                              |                  |
|                          |                          | Eroses journals | See full listings an | d refine your search | Evene countries<br>come soor |                  |

## 附录:

如果您访问遇到问题,请联系科睿唯安技术支持:

联系电话: 400 8424 896 邮箱邮箱: <u>ts.support.china@clarivate.com</u>

科睿唯安需要以下信息来排查访问问题,请您联系他们之前准备好以下信息, 以便他们排查: 高校名称、登录失败截图,以及您的联系信息(电话、邮件地址)。

北京大学计算中心 版权所有 All right reserved.